# FINGERPRINT SCHEDULING & ADMINSTRATIVE PAYMENT INSTRUCTIONS

You are required to schedule a fingerprint appointment with the Department of Education (DOE).

**Note:** It is best to use a computer when settings up your fingerprint appointments.

## **Department of Education (DOE) Fingerprint Steps**

**Please note:** There is an \$11 fee associated with scheduling this fingerprint appointment and a secondary fee at the time of your fingerprint appointment. You will be reimbursed for the fees after your internship begins.

- Access the DOE fingerprint payment authorization website at: <u>https://nj.gov/education/crimhist/index.shtml</u>
- 2. Click on, "File Authorization and Make Electronic Payment."

| Home / Office of Student Protection                                                                                                    |                                           |
|----------------------------------------------------------------------------------------------------|-------------------------------------------|
| The Office of Student Protection Unit (OSP) conducts criminal background checks of applicants for                                                                                                | Applicants - Online Systems               |
| nonpublic schools, as well as for authorized vendors and authorized school bus contractors, by working through the New Jersey State Police (NJSP) and the Federal Bureau of Investigation (FBI). | Applicant Approval Employment<br>History  |
| Read this before you apply To complete this application, a Microsoft internet browser like Internet Explorer or Edge is                                                                          | Weekly Listing of Approved<br>Applicants  |
| <b>recommended</b> . All other operating systems and internet browsers are <b>unreliable with this program</b> . Do not use Smart phones, tablets, iPads or other mobile devices.                | File Authorization and Electronic Payment |

# 3. Select Option #1: New Administration Fee Request (New Applicants Only)

#### Enter your Social Security Number, then click Continue

| NEW APPLICATION REQUEST - Social Security Check For Eligibility |          |  |  |  |  |
|-----------------------------------------------------------------|----------|--|--|--|--|
| Please Enter Your Social Security Number for Eligibility:       |          |  |  |  |  |
| SSN:                                                            |          |  |  |  |  |
|                                                                 |          |  |  |  |  |
|                                                                 |          |  |  |  |  |
| Cancel                                                          | Continue |  |  |  |  |

4. Select Option #1: "All Job Positions, except School Bus Drivers and Bus Aides, for Public Schools, Private Schools for Children with Disabilities and Charter Schools"

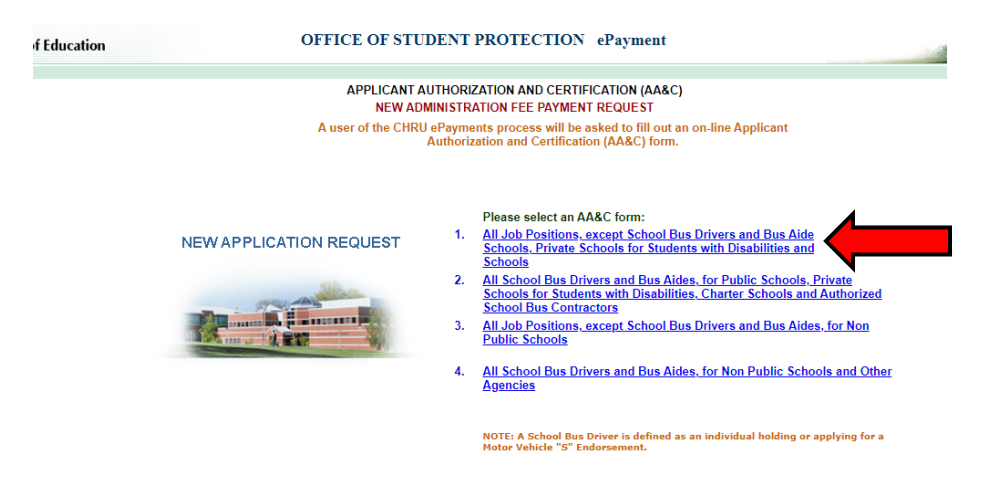

**5.** Complete the requested applicant information.

| Department of Education | OFFICE OF STUDENT PROTECTION ePayment                                                                                                    |
|-------------------------|----------------------------------------------------------------------------------------------------|
| ome                     | APPLICANT AUTHORIZATION AND CERTIFICATION (AA&C)                                                                                                    |
| 1                       | NEW ADMINISTRATION FEE PAYMENT REQUEST<br>All Job Positions, except School Bus Drivers and Bus Aides, for Public Schools, Private Schools for Students |
|                         | with Disabilities and Charter Schools                                                                                                    |
| STEP 1: Inp             | ut Information and Legal Certification                                                                                                    |
| Applicant               | t Information:                                                                                                    |
|                         |                                                                                                    |
| Last Name               | o* First Name*: Middle Init.:                                                                                                    |
| Social Sec              | curity No.*: (Number only without "-")                                                                                                    |
| Date of Bi              | rth*:wonth vyear v                                                                                                    |
| Sex*:                   | select V                                                                                                    |
| Race .                  | (such as: 6' 1")                                                                                                    |
| Weight*:                | (such as on a )                                                                                                    |
| Maiden or               | aliae Last Name ·                                                                                                    |
| Place of B              | ando Los Ivanie                                                                                                    |
| Country of              | FCitizenshin*- (USA or others)                                                                                                    |
| Hair Color              | f:select▼                                                                                                    |
| Eye Color               | •                                                                                                    |
| Street Add              | tress*:                                                                                                    |
| City*:                  |                                                                                                    |
| State":                 | select V Zip":                                                                                                    |
| Job Categ               | ory*:  Position Name (Position Code)                                                                                                    |
| Category*:              |                                                                                                    |
| le 17-                  |                                                                                                    |
|                         |                                                                                                    |
| unteers                 |                                                                                                    |

| <ul> <li>Select "Other School Selection"</li> <li>County – "Somerset (36)"</li> <li>District – "Somerset Hills Regional (8274)"</li> <li>School – "Matheny School (001)"</li> </ul>                                                                                                    |
|----------------------------------------------------------------------------------------------------|
| School Info. *:<br>Public School Selection<br>                                                                                                    |
| Legal Certification:         To continue with the ePayment process read and accept the terms of the AA&C by checking the box:         I do hereby authorize the New Jersey State Department of Education, its agents and representatives, to submit fingerprint data portatining to me to the Federal Bureau of Investigation and the New Jersey State Police Bureau of Identification for the purpose of obtaining criminal history record information as required by N.J.S.A. 18A:6-7.2 or N.J.S.A. 18A:12-1.2 or N.J.S.A. 18A:33-19.1.         I swear/affirm that I have not been convicted nor do I have any charges pending for the following crimes or offenses: any crime of the first or second degree; any crime bearing upon or involving sexual offenses or child molestation; any crime of the fourth degree involving a victim who is a minor; an offense involving drug paraphernalia, including hypodermic needles; any crime involving the use of force or the threat of force to or upon a person or property including, but not limited to, robbery, aggravated assault, stalking, kidnapping, arson, manslaughter and murder, any crime of possessing weapons; a third degree crime as set forth in Chapter 20 of Tile 2C (thft); recklessly endangering another person, terroristic threats, criminal restraint, luring or enticing child into motor vehicle, structure, or isolated area; causing or risking widespread injury or damage; criminal mischief, burglary, usury, threats and other improper influence, perjury and false swearing, resisting arrest, escape; bias intimidation; any conspiracy to commit or attempt to commit any of the crimes described in this act. |

Enter your Email address and Telephone number and proceed to the **Legal Certification**. In order to continue with the ePayment process, read and accept the terms of the Applicant Authorization & Certification form by checking the box. Then click "Next"

**6.** Complete the payment information, click "Make a Payment," and then click Next.

| STEP 1: Input Information and Legal Certifica                                                                                                    | tionST | EP 2: Payment |  | STEP 3: Submit |  |  |  |  |
|----------------------------------------------------------------------------------------------------|--------|---------------|--|----------------|--|--|--|--|
| Ready to Payment Process:                                                                                                    |        |               |  |                |  |  |  |  |
| This fee includes a \$10.00 Criminal History Review Processing fee plus a service provider fee. Please press "Next" to continue.<br>Please have your Credit Card ready. We accept these major credit cards: |        |               |  |                |  |  |  |  |
| Please click the "Next" button to redirect to New Jersey Online Payment Service:                                                                                                    |        |               |  |                |  |  |  |  |
| Back                                                                                                    | Canc   | el            |  | Next           |  |  |  |  |

**7.** After completing the transaction, you will be presented with three (3) required steps:

View and/or print your New Administration Fee Payment Request confirmation page Select the first option *"View and/or print your New Administration Fee Payment Request confirmation page"* and print a copy of the receipt by clicking the print button in the upper right corner of the page and present a copy to the employing entity.

### > View and/or print your IdentoGO NJ Universal Fingerprint Form

Next select the second option *"View and/or print your IdentoGO NJ Universal Fingerprint Form."* You must print the IdentoGO NJ Fingerprint Form to use when making your fingerprint appointment and to present it to IdentoGO at the time of fingerprinting.

### Click here to schedule your fingerprinting appointment with IdentoGo

Click the link. This will bring you to the *IdentoGO website at <u>https://uenroll.identogo.com/</u> Use the data below to make a fingerprinting appointment with the <u>Department of Education (DOE)</u>* 

- Service Code: 2F1FB1
- Contributor Case#: 368274001

\*Upon completion, please notify Kelly Walsh, H.R. Human Resource Business Partner at <u>kwalsh@matheny.org</u> or call 908-234-0011 ext. 1321 to notify her with the date of your scheduled appointment.

\*Please Note: Interns will be reimbursed for their fingerprint appointments after their internship start date.